## KinderSign – Opciones del Padre/Adulto Responsable

A

Utilice el teclado numérico para ingresar los 10-dígitos del número de teléfono del Padre/Adulto Responsible primario. Pulse **Next** (Continuar).

NOTA: Si más de un Padre/Adulto Responsable utiliza el mismo número de teléfono, KinderSign muestra una lista con sus nombres. El Padre/Adulto Responsable tiene que seleccionar su nombre de la lista para continuar.

El Padre/Adulto Responsable ingresa su **PIN** y pulsa **Verify** (Verificar). El **PIN** contiene cuatro dígitos (si olvida su PIN, comuníquese con el Centro de Asistencia).

Cuando aparezca la pantalla de *Activities* (Actividades), pulse *Sponsor Options* (Opciones del Padre/Adulto Responsable).

|                  |                    | ≼ 😒 99% 🖬 9:46 A.M |
|------------------|--------------------|--------------------|
| Online           | MOProvider3 (7)    |                    |
| C Back           | Sponsor Activities |                    |
| Attendance       |                    | Σ                  |
| Messages         |                    | (25) >             |
| Case Information |                    | )                  |
| Transactions     |                    | ×                  |
| Sponsor Options  |                    | >                  |

Cuando aparece la lista de los niños del Adulto Responsable, pulse en el nombre del niño que desea seleccionar.

| C Back       | Sponsor Options     |     |
|--------------|---------------------|-----|
| AA1, Kid10 4 | -                   | . X |
| AA1, Kid11   |                     | v   |
| AA1, Kid3    |                     | ~   |
| AA1, Kid4    |                     | ~   |
| AA1, Kid5    |                     | ~   |
|              | ( Save ) ( Cancel ) |     |

Cuando aparece la lista de Adultos Responsables del niño seleccionado, pulse para activar o desactivar las opciones correspondientes a cada Adulto Responsable. Una vez termine su selección, pulse **Save** (Guardar). La tableta tiene que estar en línea para que los cambios se transmitan a KinderConnect.

| Sponsor Options |                 |                 |                 |
|-----------------|-----------------|-----------------|-----------------|
|                 |                 |                 | ^               |
|                 |                 | <u>.</u>        |                 |
|                 |                 | <b>Č</b>        |                 |
|                 |                 |                 |                 |
|                 |                 |                 |                 |
|                 |                 |                 |                 |
|                 |                 | 0               |                 |
|                 | Sponsor Options | Sponsor Options | Sponsor Options |

KinderSign regresa a la pantalla Activities (Actividades).